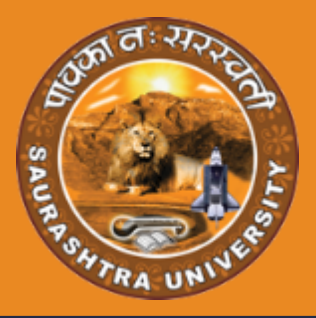

# USER MANUAL

## EXTERNAL REGISTRATION

- . . . . .
- • •
- • •
- . . . .

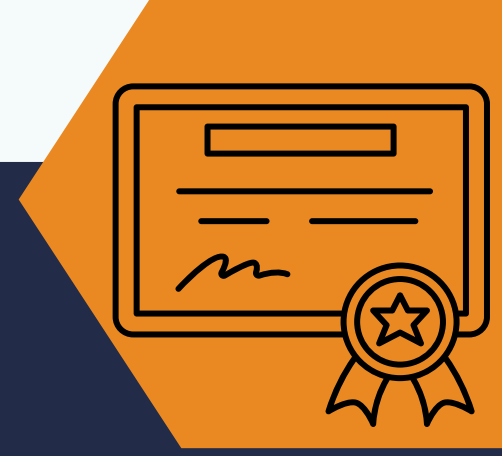

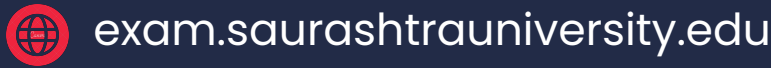

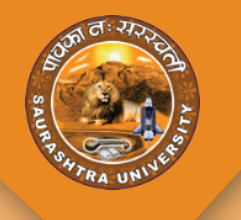

### ખાસ નોંધ

- External Programમાં પ્રવેશ લેવા માંગતા વિદ્યાર્થીઓએ જો છેલ્લો અભ્યાસ સૌરાષ્ટ્ર યુનિવર્સીટી / ગુજરાત બોર્ડ / GNC (Gujarat Nursing Council) તેમજ I.T.I. , G.C.V.T. , N.C.V.T. માંથી <u>નથી કર્યો</u> તો તેમણે <u>ફૂરજીયાત PEC Form ભરવાનું રહેશે.</u>
- જો છેલ્લો અભ્યાસ સૌરાષ્ટ્ર યુનિવર્સીટી / ગુજરાત બોર્ડ / GNC (Gujarat Nursing Council) તેમજ I.T.I., G.C.V.T., N.C.V.T. <u>માંથી કર્યો</u> તો તેમણે <u>direct External Form મેનુમાં</u> <u>જઈ External માટે Registration કરાવવાનું રહેશે.</u>

#### **STEP - 1 SIGN UP**

• સૌરાષ્ટ્ર યુનિવર્સિટી માં External Program માં પ્રવેશ મેળવવા માંગતા દરેક વિદ્યાર્થીએ સૌપ્રથમ SIGN UP કરવાનું રહેશે.

SIGN UP →

બટન પર ક્લિક કરવું.

• આ માટે નીચે દર્શાવ્યા મુજબ Login Page માં આપેલ

| SAURASHTRA UNIVERSITY                                                                                                    |                                                                                                    |
|----------------------------------------------------------------------------------------------------|----------------------------------------------------------------------------------------------------|
| GENERAL INFORMATION<br>• જે વિદ્યાર્થીઓએ છેલ્લો અભ્યાસ સીરાષ્ટ્ર યુનિવર્સીટી / ગુજરાત બોર્ડ / GNC (Gujarat Nursing Council) તેમજ I.T.I.,<br>સંગ્રેન્ટરમાં જ પ્રવેશ આપવાનો રહેશ જેના માટે PCC વેવાનું રહેશ નહી જેની ખાસ નીય વેશો. જો શરતસૂકથી PCC<br>મટેનુ ફોર્મ ભરેવ હશે તો તે માટેની ફી રોફંડ થઇ શકશે નહી.<br>• Provisional Eligibility certificate (PEC) મેળવવા માટે વિદ્યાર્થીએ Sign Up કરી ID, Password જનરેટ કરી અને એ<br>જ ID, Password થી Sign in કર્યા બાદજ PEC ફોર્મ ભરી શકાશે.<br>• વિદ્યાર્થીએ તેનો મોબાઇલ નંબર અને E-mail - યોકસાઇ પૂર્વક લખવો કારણ કે તે બેનેમાં OTP આવશે. | LOGIN<br>Ver name / E-Mail / Mobile Number<br>Vername / E-Mail / Mobile Number<br>Patword<br>Enter Password<br>Forget Your Research |
| niversity Helpline No:(0281) 2576511-701/710<br>owered By - SAURASHTRA UNIVERSITY    Managed & Hosted By - 🔬 INFINITY                                                                                                    |                                                                                                    |

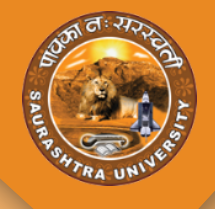

- Sign Up ઉપર ક્લિક કર્યા બાદ નીચે દર્શાવ્યા મુજબ વિગતો ભરવાની રહેશે. જેમ કે અટક, નામ, પિતા/પતિ નું નામ, મોબાઈલ નંબર અને Email ID.
- Mobile Number તેમજ Email ID ખાસ ધ્યાનથી enter કરવા કેમકે SAVE કર્યા બાદ આ જ Mobile Number અને Mail ID પર OTP મોકલવામાં આવશે.
- બધી વિગતો add કર્યા બાદ SAVE પર ક્લિક કરવું .

|                    | Applicant R            | egistratio | on   |  |
|--------------------|------------------------|------------|------|--|
| Surnam             | e                      |            |      |  |
| 8                  | DODIYA                 |            |      |  |
| Name*              |                        |            |      |  |
| 8                  | KULDIP                 |            |      |  |
| Father's           | /Husbund's Name        |            |      |  |
| 8                  | ARJANBHAI              |            |      |  |
| dodiya             | a kuldip arjanbhai     |            |      |  |
| Mobile N           | No.*                   |            |      |  |
| Ì                  | 9897012123             |            |      |  |
| Email <sup>*</sup> |                        |            |      |  |
|                    | kuldipdodiya@gmail.com |            |      |  |
|                    |                        |            |      |  |
|                    |                        |            | Save |  |
|                    |                        |            |      |  |

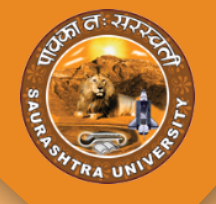

- Save બટન ઉપર ક્લિક કર્યા પછી તમારા દ્વારા એન્ટર કરેલા Email અને Mobile Number પર OTP આવશે. તે બંન્ને OTP અહીં દર્શાવ્યા મુજબ enter કરી Authenticate ઉપર ક્લિક કરવું . • આટલું કર્યા બાદ તમારા Email ID માં Login Credentials આવશે જેનાથી લોગીન કરવાનું રહેશે.

| NAMRATA           |  |
|-------------------|--|
| Verify OTP        |  |
| Verify Mobile OTP |  |
| Verify E-mail OTP |  |
|                   |  |
| Authenticate      |  |
| il"               |  |

#### **STEP - 2 LOGIN**

| SAURASHTRA UNIVERSITY                                                                                                    |                                                                                                    |
|----------------------------------------------------------------------------------------------------|----------------------------------------------------------------------------------------------------|
| GENERAL INFORMATION<br>• જે વિદાર્થીઓએ છેલ્લો અસ્થાસ સૌરાષ્ટ્ર ધુનિવર્સીટી / ગુજરાત બોર્ડ / GNC (Gujarat Nursing Council) તેમજ LTL.<br>GC.V.T., N.C.V.T. માંથી પાસ કરેલ હોય તે વિદાર્થીઓએ PEC Form ભરવાનું રહેશે નહી. આવા વિદાર્થીઓને પ્રથમ<br>સંમેસ્ટરમાં જ પ્રવેશ આપવાનો રહેશે જેના માટે PFC વૈવાનું રહેશે નહી જેનો ખાસ નોંધ વેશો. જો શરતઘુક્યો PEC<br>માટેનું ફોર્મ ભરેવ હશે તો તે માટેની ફી રોફંડ થઇ શકશે નહી.<br>• Provisional Eligibility certificate (PEC) મેળવવા માટે વિદ્યાર્થીએ Sign Up કરી ID. Password જનરેટ કરી અને એ<br>જ ID. Password થી Sign in કર્યા બાદજ PEC ફોર્મ ભરી શકાશે.<br>• વિદ્યાર્થીએ તેનો મોબાઇવ નંબર અને E-mail - યોકસાઇ પૂર્વક લખવી કારણ કે તે બેનેમાં OTP આવશે. | LOGIN<br>User name / E-Mail / Mobile Number<br>Username / E-Mail / Mobile Number<br>Pasmod<br>Enter Password |
| niversity Helpline Noc(0281) 2576511-701/710<br>owered By - SAURASHTRA UNIVERSITY    Managed & Hosted By - 🔉 INFENTION                                                                                                    |                                                                                                    |

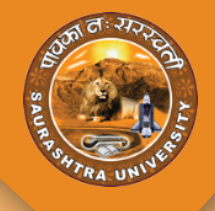

 લોગીન કર્યા બાદ નીચે દર્શાવ્યા પ્રમાણે સ્ક્રીન દેખાશે જેમાં જરૂરી વિગતિ દર્શાવેલી છે. આ તમામ વિગતો વાંચ્યા બાદ જ આગળ ની પ્રોસેસ કરવી.

| WSD - DESAI WILSON S | E 2023-2024 • 3                                                                                                    |
|----------------------|----------------------------------------------------------------------------------------------------|
| WED - DESAI WILSON S | Example of the series of the series of t   |
|                      | <ul> <li>External Program-Li Liver Real mixed Read-Build with www. Klazz glocoxification (Guipart Marsing Council) 하나 LTLG.C.V.T., N.C.V.T. mini 브립, sai in Ave we \$250 tild PEC Form 연구대 2 2821</li> <li>PEC Form %1 will say and set of the set of the se</li></ul> |

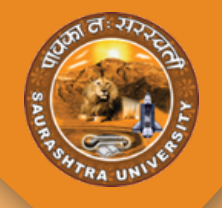

#### **STEP - 3 EXTERNAL FORM**

- External Registration કરવા માટે વિદ્યાર્થી એ External Form નામના મેનુ પર જવાનું રહેશે.
- વિદ્યાર્થીએ માસ્ટર કોર્સ માં એડમિશન લેવા માટે PG ઉપર ક્લિક કરવું.
- વિદ્યાર્થીએ બેચલર કોર્સ માં એડમિશન લેવા માટે UG ઉપર ક્લિક કરવું.

| AJM - MARKANA ASHAA J |                               |
|-----------------------|-------------------------------|
| SAURASHTRA UNIVERSITY | External<br>Registration Form |
| Q                     | College Details               |
| 🗗 Forms 🗸 🗸           |                               |
| External ^            |                               |
| External Form         |                               |

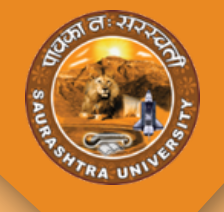

- PEC રેજીસ્ટ્રેશન કરેલું હોઈ તો PEC નંબર થી Search કરવું.
- જો તમે Saurashtra University ના વિદ્યાર્થી હોઈ તો એનરોલમેન્ટ નંબર થી search કરવું. અને જો એનરોલમેન્ટ થી તમારો ડેટા ફેચ ના થાય તો તમામ વિગતો જાતે add કરવી .
- જે વિદ્યાર્થીએ છેલ્લો અભ્યાસ અન્ય યુનિવર્સિટી માંથી કરેલો છે તેમને ફરજિયાત PECથી Details search કરવાની રહેશે.

| AJM- MARKANA ASHAA J |                                                                              |                                                                | 🗢 2023-2024 ~ 🤱  |
|----------------------|------------------------------------------------------------------------------|----------------------------------------------------------------|------------------|
|                      | External<br>Registration Form                                                |                                                                |                  |
| Q                    | College Details                                                              |                                                                | •                |
| C Home               | O PG                                                                         |                                                                |                  |
| External             |                                                                              | Annual A                                                       |                  |
| External Form     •  | 001-ARTS *                                                                   | Me - MASTER OF ARTS (SUJARATI) - EXTERNAL *                    | Semester-1 *     |
|                      | Exam *                                                                       | Conter*                                                        |                  |
|                      | MA GUJSemester - 1JUL23 (Reg.) *                                             | 101 - RAJKOT *                                                 |                  |
|                      |                                                                              |                                                                |                  |
|                      | Search By                                                                    |                                                                | •                |
|                      | (૧) જે PEC – મેળવેલ હોય તો PEC No. માંClick કરી ને PEC No. એન્ટર કર          | વાનો રહેશે                                                     |                  |
|                      | (2) જો સૌરાષ્ટ્ર યુનિવર્સિટીના વિદ્યાર્થી હ્યેય તો એનરોલમેન્ટ નંબર ઓપાન સેવે | રેક્ટકારી એનરોલમેન્ટ નંબર નાખી <sub>Search</sub> કરવાનું રહેશે |                  |
|                      | O PEC Number O Enrollment                                                    |                                                                |                  |
|                      | Search                                                                       | Search                                                         |                  |
|                      |                                                                              |                                                                |                  |
|                      |                                                                              |                                                                |                  |
|                      |                                                                              |                                                                | Activate Windows |

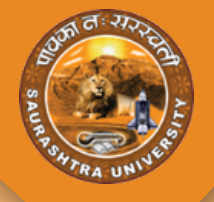

#### **EXTERNAL REGISTRATION**

Last Exam details ની એન્ટ્રી કર્યા બાદ. Add Exam bouton પર ક્લિક કરવું ફરજીયાન છે 🛛 Add Exam

• Search કર્યા પછી ફોર્મ Open થાય તેમાં Details ભરવાની રહેશે. જો તમારો ડેટા સિસ્ટમ માં available હશે તો નામ તેમજ અભ્યાસ ની વિગતો fetch થઇ જશે.

| Permanent Address વિદ્યાર્થીએ પોતાનું પત્ર વ્યવહારનું કાયમી સરનામાની                                                                                                    | ા વિગતો અહી નાખવી આ સરનામા પ                                                                  | ર ભવિષ્યમાં તમામ પત્ર વ્યવહાર થશે | જેથી અહીં સાચુ સરનામું નાખવું જેથી પત્રો આ સરનામે મળી શકે.               | ٠ |
|----------------------------------------------------------------------------------------------------|-----------------------------------------------------------------------------------------------|-----------------------------------|--------------------------------------------------------------------------|---|
| Country*                                                                                                    |                                                                                               | State*                            |                                                                          |   |
| Select Country                                                                                                    | *                                                                                             | Select State                      |                                                                          | * |
| District*                                                                                                    | Taluka*                                                                                       |                                   | City/Village*                                                            |   |
| Select District *                                                                                                    | Select Taluka                                                                                 | •                                 |                                                                          |   |
| Address Line 1 *                                                                                                    | Address Line 2                                                                                |                                   | Address Line 3                                                           |   |
|                                                                                                    |                                                                                               |                                   |                                                                          |   |
| Pincode *                                                                                                    |                                                                                               |                                   |                                                                          |   |
|                                                                                                    |                                                                                               |                                   |                                                                          |   |
|                                                                                                    |                                                                                               |                                   |                                                                          |   |
|                                                                                                    |                                                                                               |                                   |                                                                          |   |
|                                                                                                    |                                                                                               |                                   |                                                                          |   |
| Last Exam અર્શ વિદ્યાર્થીએ પોતાના છેલ્લા અભ્યાસ ની વિગતો ADD કરવી                                                                                                    |                                                                                               |                                   |                                                                          | • |
| Last Exam અર્શ વિદ્યાર્થીએ પોતાના છેલ્લા અભ્યાસ ની વિગ્રતો ADD કરવી<br>Qualification Type*                                                                                                    | University/Board*                                                                             |                                   |                                                                          | • |
| Last Exam અર્શ વિદ્યાર્થીએ પોતાના છેલ્લા અભ્યાસ ની વિગતો ADD કરવી<br>Qualification Type*<br>U0 *                                                                                                   | University/Board*<br>Select University                                                        |                                   |                                                                          | • |
| Last Exam અર્શ વિદ્યાર્થીએ પોતાના છેલ્લા અભ્યાસ ની વિગ્રતો ADD કરવી<br>Qualification Type*<br>UO *<br>Programme*                                                                                   | University/Board*<br>Select University<br>Last Semester*                                      |                                   | Passing Month*                                                           | • |
| Last Exam અર્શ વિદ્યાર્થીએ પોતાના છેલ્લા અભ્યાસ ની વિગ્રતો ADD કરવી<br>Qualification Type*<br>UG *<br>Programme*<br>Select Programme *                                                             | University/Board*<br>Select University<br>Last Semester*<br>Select Last Semester              |                                   | Passing Month*<br>Select Passing Month                                   | • |
| Last Exam અર્શ વિદ્યાર્થીએ પોતાના છેલ્લા અભ્યાસ ની વિગ્રતો ADD કરવી<br>Qualification Type*<br>UG *<br>Programme*<br>Select Programme *<br>Passing Year*                                            | University/Board*<br>Select University<br>Last Semester*<br>Select Last Semester<br>Attempt*  |                                   | Passing Month*<br>Select Passing Month<br>Seat No.*                      | • |
| Last Exam અર્શ વિદ્યાર્થીએ પોતાના છેલ્લા અભ્યાસ ની વિગ્રતો ADD કરવી<br>Qualification Type*<br>U0 *<br>Programme*<br>Select Programme *<br>Passing Year*<br>Select Passing Year *                   | University/Board*<br>Select University<br>Last Semester*<br>Select Last Semester<br>Attempt*  |                                   | Passing Month*<br>Select Passing Month<br>Seat No.*                      | • |
| Last Exam અર્શ વિદ્યાર્થીએ પોતાના છેલ્લા અભ્યાસ ની વિગ્રતો ADD કરવી<br>Qualification Type*<br>UG *<br>Programme*<br>Select Programme *<br>Passing Year*<br>Select Passing Year *<br>Enrollment No. | University/Board* Select University Last Semester* Select Last Semester Attempt* Select Type* |                                   | Passing Month* Select Passing Month Seat No.* Document Upload*(jpgj.prg) | • |

- નીચે દર્શાવેલ section માં વિદ્યાર્થી ને અભ્યાસ માટેના subjects સિલેક્ટ કરવાના રહેશે.
- અહીં ખાસ કાળજી રાખીને subject section કરવા કેમકે આ subject તમારા સેમેસ્ટર ૧ ના પરીક્ષા ના subject છે .
- Compulsory વિષયો auto selected આવશે elective વિષયો વિદ્યાર્થીએ સિલેક્ટ કરવાના રહેશે. આ માટે તમને display થતા main subject પર click કરતા તેની નીચે તમામ subject display થશે જેમાંથી યોગ્ય subjects selectsરી શકાશે. તમે સિલેક્ટ કરેલા વિષયો નું લિસ્ટ બાજુના table માં નીચે દર્શાવ્યા પ્રમાણે જોઈ શકાશે

| Applied Program Subject                                                                                                    |                                                                        |      |
|----------------------------------------------------------------------------------------------------|------------------------------------------------------------------------|------|
| Core                                                                                                    | Subject Name                                                           | Туре |
| MA SEM-1 SUBJECT                                                                                                    | 19AT-M3UJ-CO-01-00001 - BHASHA-SAHITYA KAUSHAL                         | Core |
| 19AT-MGUJ-CO-01-00001 - BHASHA-SAHITYA KAUSHAL     19AT-MGUJ-CO-01-00004 - BHASHA VIGYAN     19AT-MGUJ-CO-01-00006 - GRANTHKAR NO ABHYAS (MADHYAKALIN) PREMANAND | 19AT-MOUJ-CO-01-00004 - BHASHA VIOYAN                                  | Core |
|                                                                                                    | 19AT-M0UJ-CO-01-00006 - GRANTHKAR NO ABHYAS (MADHYAKALIN)<br>PREMANAND | Core |
| ELECTIVE-1                                                                                                    | 19AT-MGUJ-IC-01-00003 - BHARTIYA SAHITYA NI PRASHISHTH KRUTIO          | ICT  |
| MA SEM-1 SUBJECT                                                                                                    |                                                                        |      |
|                                                                                                    |                                                                        |      |
| MA SEM-1 SUBJECT     19AT-MGUJIC-01-00003 - BHARTIYA SAHITYA NI PRASHISHTH KRUTIO                                                                                |                                                                        |      |

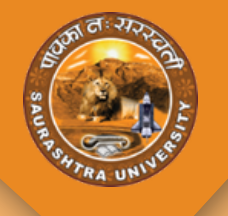

• નીચે દર્શાવેલ ડોક્યુમેન્ટ સેકશન માં જરૂરી ડોક્યુમેન્ટ અપલોડ કરવાના રહેશે ત્યાર બાદ SAVE કરવું.

| Document                  |        |                          |        |                  | • |
|---------------------------|--------|--------------------------|--------|------------------|---|
| Photo "(jpgi jpegi png) @ |        | Sign "([pg] [peg] png) @ |        |                  |   |
| Choose Photo              | Browse | Choose Sign              | Browse |                  |   |
|                           |        |                          |        |                  |   |
|                           |        | Save Save & Print        |        | Activate Windows |   |
|                           |        |                          |        |                  | - |

- ફોર્મ સેવ કર્યા બાદ નીચે દર્શાવ્યા પ્રમાણે ફોર્મ ની details display થશે અહીં payment કરવા માટે નો ઓપ્શન પણ આપેલ છે
- પેમેન્ટ કરવા Payment બટન પર ક્લિક કરવું.
- અહીંથી વિદ્યાર્થીએ ભરેલા ફોર્મ ની Print પણ કાઢી શકાશે . Print Download કરવા માટે Print બટન પર ક્લિક કરવું.

|               | •                                                                  |
|---------------|--------------------------------------------------------------------|
|               |                                                                    |
|               |                                                                    |
| Faculty       | Program                                                            |
| Arts          | 046 - MASTER OF ARTS (GUJARATI) - EXTERNAL                         |
| Center        | Exam                                                               |
| Rajkot        | MA GUJ Semester - 1 JUL 23 ( Ext. )                                |
| Payment Date  | Payment Order Id                                                   |
|               |                                                                    |
|               |                                                                    |
|               |                                                                    |
| Payment Print |                                                                    |
|               |                                                                    |
|               | Faculty Arts Center Rajkot Payment Date Payment Date Payment Print |